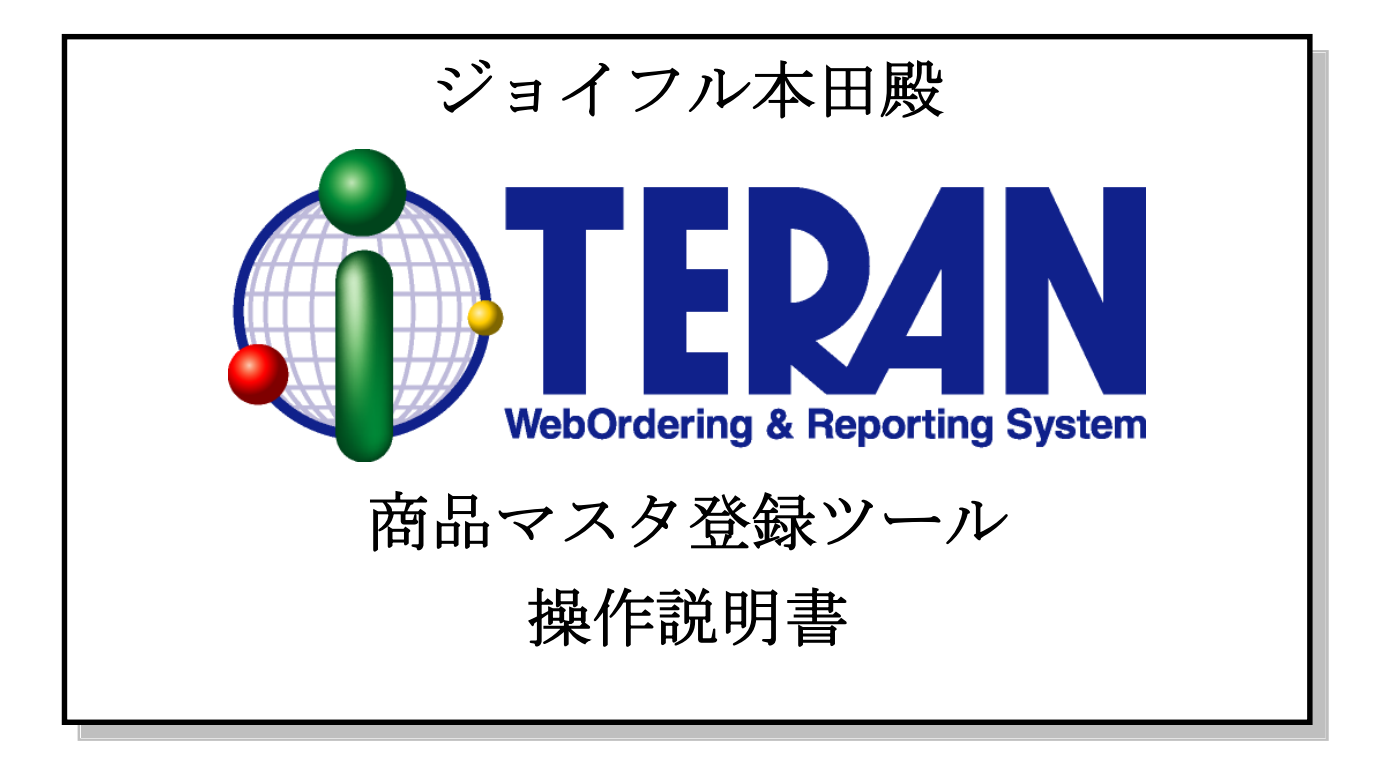

## 【第1.3版】 2009年10月1日

# 富士通エフ・アイ・ピー株式会社

# 目次

| 1 | はじ  | こめに                                                  | .1  |
|---|-----|------------------------------------------------------|-----|
|   | 1.1 | はじめに                                                 | .1  |
|   | 1.2 | 商品マスタ登録ツール概要                                         | .1  |
| 2 | 商品  | 品マスタ登録ツール操作方法                                        | . 2 |
|   | 2.1 | 商品マスタ登録ツールの起動                                        | . 2 |
|   | 2.2 | 商品マスタ登録ツール                                           | . 3 |
| 3 | 入力  | カファイルレイアウト                                           | . 5 |
|   | 3.1 | ジョイフル本田殿提供の商品マスタデータ(EXCEL)から iTERAN 用ファイル(CSV)への変換方法 | . 6 |

- 1 はじめに
  - 1.1 はじめに

本書は、ジョイフル本田殿専用の商品マスタ登録ツールの操作説明書となっております。 iTERAN のセットアップ、操作に関しましては別紙マニュアルをご参照ください。

本書は iTERAN のセットアップがすべて完了していることを前提に記載されております。 別紙「セットアップガイド」をご参照いただき、セットアップをすべて行ってから本プログラムをご利 用ください。

なお、本書は WindowsXP の画面例を記載しております。その他の Windows (2000、Vista) では若干 異なる場合があります。

#### 1.2 商品マスタ登録ツール概要

商品マスタ登録ツールは、iTERAN 導入時、CSV ファイルを入力することにより商品マスタを登録する プログラムとなっております。

入力する CSV ファイルのレイアウトは本書「項目3.入力ファイルレイアウト」をご参照ください。

※ 商品マスタは「利用会社」毎の登録となっておりますので、複数の利用会社をご利用のお客様は利 用会社毎に登録していただくようご注意願います。

## ● 1000 ~ 2 商品マスタ登録ツール操作方法 ~

- 2 商品マスタ登録ツール操作方法
  - 2.1 商品マスタ登録ツールの起動

iTERAN セットアップCDの2枚目をセットしてください。

画面が自動的に表示されます。

※ 画面が表示されない場合、CD ドライブの中を参照し、「iteran.html」をクリックすることで画面 が表示されます。

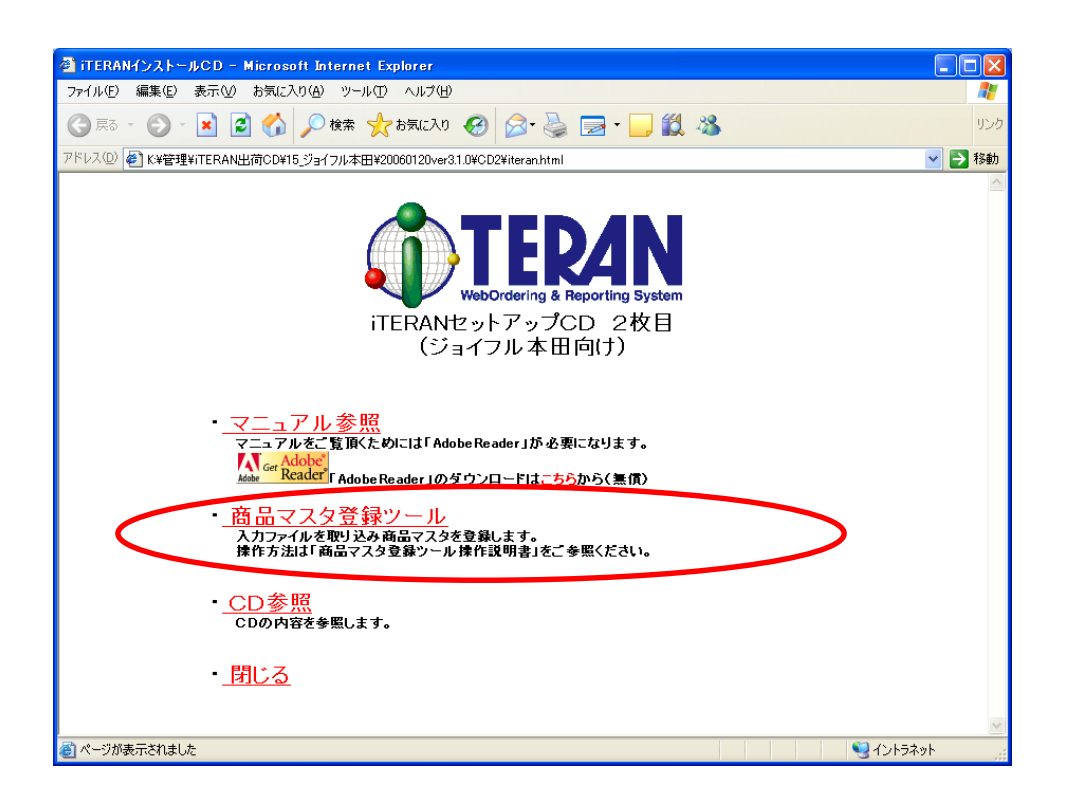

「商品マスタ登録ツール」をクリックしてください。

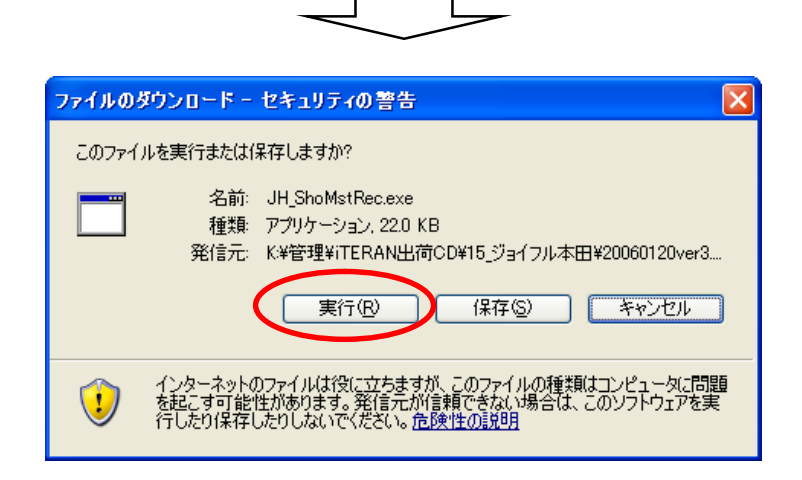

「実行」ボタンをクリックしてください。

※OS、ブラウザの種類により「開く」ボタンとなります。 商品マスタ登録ツールが起動し、画面が表示されます。 2.2 商品マスタ登録ツール

| ジョイフル本田隣専用商品マスタ登録ツール for iTERAN                                     |   |
|---------------------------------------------------------------------|---|
| 入力ファイルパス      季照                                                    | 1 |
| 登錄先利用会社                                                             | 2 |
| iTERANデータファイルパス<br>C¥iTERAN¥mdb¥iteran.mdb 参照                       | 3 |
| ●登録方法<br>・ 入力された商品マスタのみ登録する(差分更新)<br>・ 現在の商品マスタを全て削除し、新しく登録する(一括更新) | 4 |
| 5 登録開始 終 7                                                          | 6 |

「入力ファイルパス」に入力するファイルのフルパスを入力してください。
 (「参照」をクリックすることでファイル選択画面が表示されます。ファイルを選択すると自動的にパスが入力されます。)

※入力ファイルのレイアウトに関しては「項目3.入力ファイルレイアウト」をご参照ください。

② 「登録先利用会社」を選択してください。

※登録先利用会社のプルダウンリストに何も値が表示されていない場合、以下の原因が考えら れます。

- iTERAN にて利用会社の登録を行っていない場合
  ⇒iTERAN より利用会社の登録を行ってください。
- iTERAN をインストールしたディレクトリを変更した場合
  - ⇒③の「iTERAN データファイルパス」を変更してください。 iTERAN をインストールしたディレクトリに mdb¥iteran.mdb がありますので、 そちらを入力してください。
- ③ 「iTERAN データファイルパス」は②の「登録先利用会社」が選択できる状態の場合、変更する 必要はありません。
- ④ 「登録方法」は下記の2通りあります。
  - <入力された商品マスタのみ登録する(差分更新)> を選択した場合
    - ⇒現在の商品マスタを削除せずに、①で入力したファイルの差分だけを商品マスタに登録し ます。
      - 差分は「商品コード」をキーとします。
        - ⇒入力ファイルに商品マスタに登録済みの商品コードが存在する場合、
        - 該当商品マスタの商品コード以外の項目を更新します。
        - ⇒入力ファイルに商品マスタに登録済みの商品コードが存在しない場合、 該当商品マスタデータを商品マスタに新規追加します。
  - <現在の商品マスタを全て削除し、新しく登録する(一括更新)> を選択した場合
    ⇒現在の商品マスタを全て削除して、①で指定した入力ファイルを商品マスタに登録します。

- ⑤ 「登録開始」ボタンをクリックすることで、登録処理が開始されます。
- ⑥ 「終了」ボタンをクリックすることで、本プログラムを終了します。

| 項番 | 項目名称    | 最大値          | 必 | 項目説明                  |
|----|---------|--------------|---|-----------------------|
|    |         |              | 須 |                       |
| 1  | 商品コード   | 13 文字        | 0 | 商品コードを設定を設定する         |
| 2  | 商品コード区分 | 1 文字         | 0 | 商品コードが JAN コードの場合 : J |
|    |         |              |   | UPC コードの場合 : U        |
| 3  | 商品名     | 25 文字        | 0 | 商品名称を設定する             |
|    |         |              |   | (半角カナ、英数字大文字のみ)       |
| 4  | 規格      | 15 文字        |   | 商品の規格(サイズ、容量等)を設定する   |
|    |         |              |   | (半角カナ、英数字大文字のみ)       |
| 5  | 入数      | 999999.99    |   | ケース内入数を設定する           |
| 6  | 原単価     | 999999999.99 | 0 | 商品の原単価を設定する           |
| 7  | 売単価     | 99999999     |   | 商品の売単価を設定する           |
|    |         |              |   |                       |

- ※ 1商品につき、1行となります。
- ※ 項目の区切りはカンマ(,)となります。

## 3.1 ジョイフル本田殿提供の商品マスタデータ(EXCEL)から iTERAN 用ファイル(CSV)への変換方法

①ジョイフル本田から返送される商品マスタデータ(EXCEL)を「マクロを無効」で開く。

②「修正」シート全体を新しいシートにコピーして下さい。

③コピー先に移行したデータを修正します。

・ A~AKの列まで項目がありますので、iTERAN 用ファイルに移行する列のみ残して不必要な列を 削除して下さい。

| ジョイ | フル本田 EXCEL ファイル | $\Rightarrow$ | ITERAN 用 CSV ファイル |         |
|-----|-----------------|---------------|-------------------|---------|
| 列番  | EXCEL 項目名       |               | 項番                | 項目名称    |
| J   | 商品コード           |               | 1                 | 商品コード   |
|     | JかUを固定でセット      |               | 2                 | 商品コード区分 |
| Р   | 商品名半角カナ         |               | 3                 | 商品名     |
| Q   | 商品規格名半角カナ       |               | 4                 | 規格      |
| Y   | 入数              |               | 5                 | 入数      |
| U   | 原単価             |               | 6                 | 原単価     |
| V   | 売単価             |               | 7                 | 売単価     |

④列を削除後は、タイトル行(1~7行)を削除して下さい。⑤最後にファイルを保存する際に CSV 形式で保存して下さい。

#### ご注意

- 本製品の一部または全部を弊社の書面による許可なく複写・複製することは、その形態を問わず 禁じます。
- ・ 本製品の内容・仕様は訂正・改善のため予告なく変更することがあります。
- Microsoft、Windows2000、WindowsXP、WindowsVista、.NET Framework、MDAC2.6 は 米国 Microsoft Corporation の米国およびその他の国における登録商標です。
- ・ 記載されている会社名、製品名は各社の登録商標または商標です。

iTERAN, iTERAN/AE

Copyright© 富士通エフ・アイ・ピー株式会社 2009